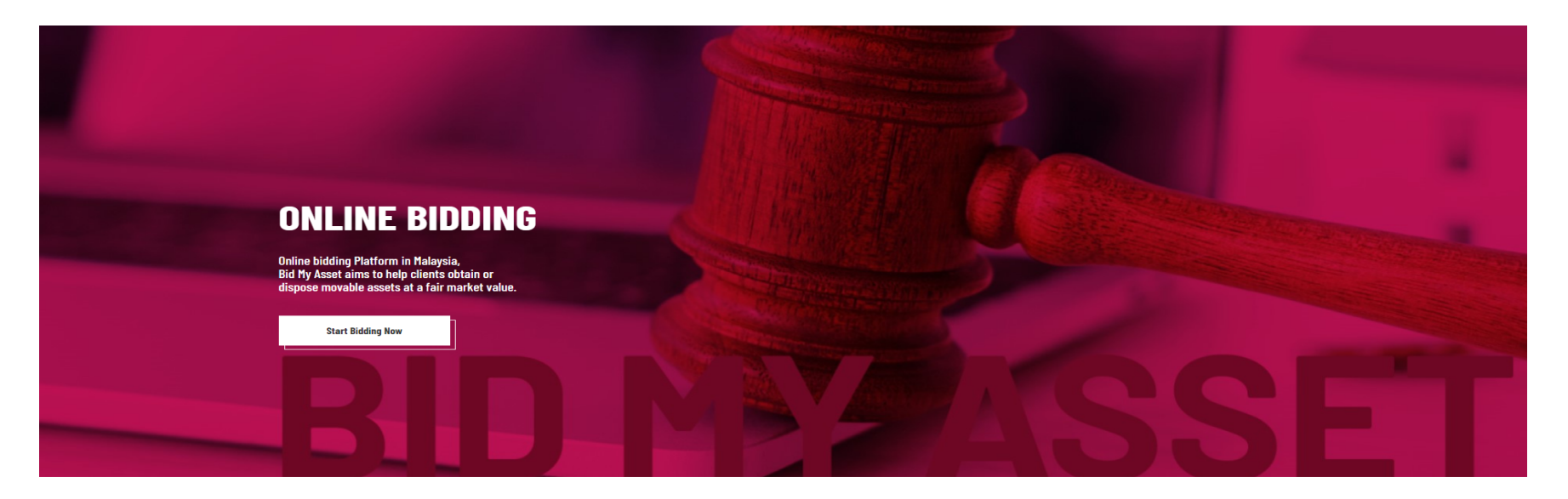

# **BID MY ASSET**

Question 1: How to register as a seller? (page 2~5)

## Question 1 : How to register as a seller ? Step 1 - Visit our website <u>https://bidmyasset.auction/</u>

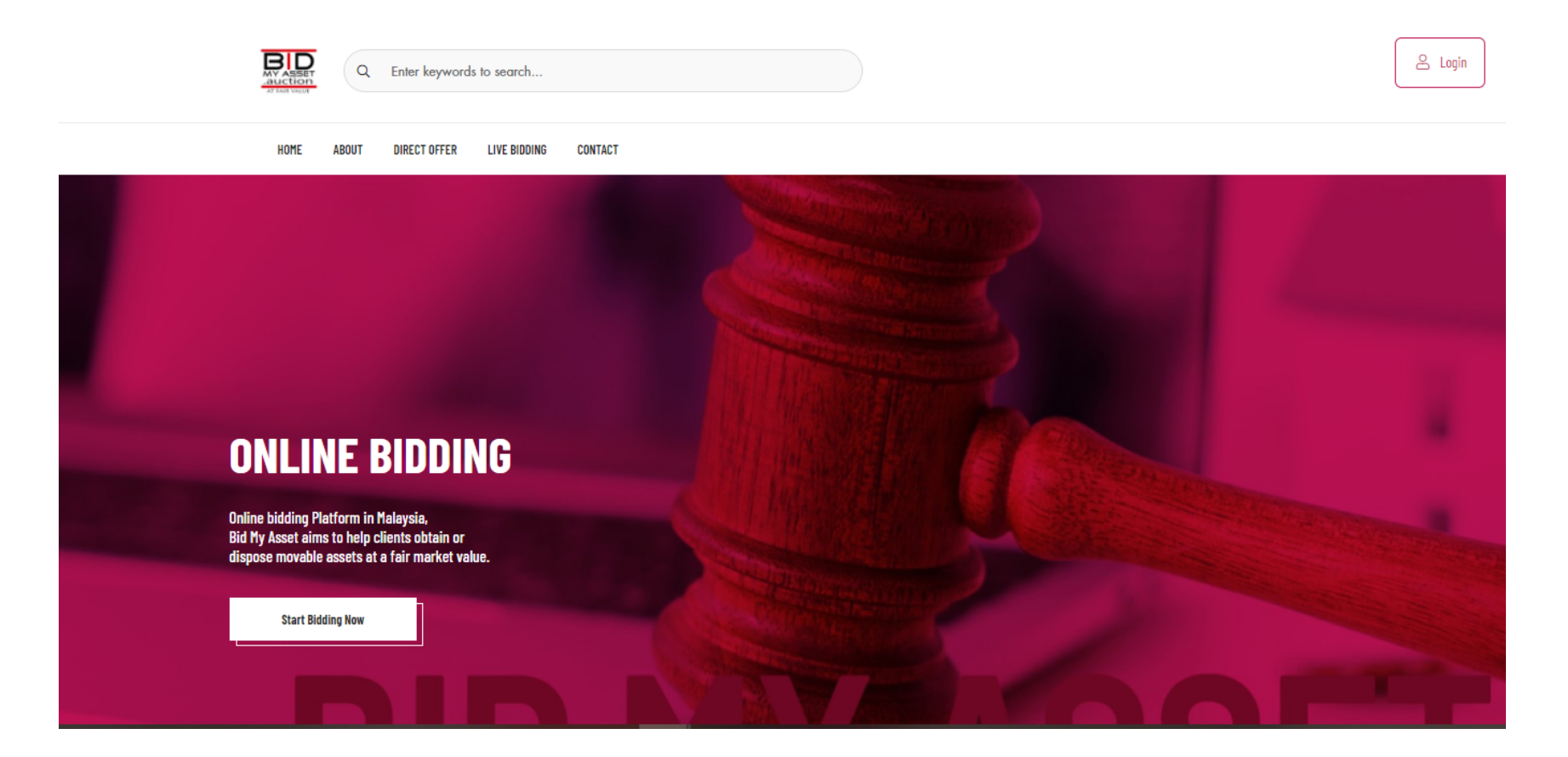

## **Step 2 – Click on <b>REGISTER AS A SELLER**

## Then fill your information

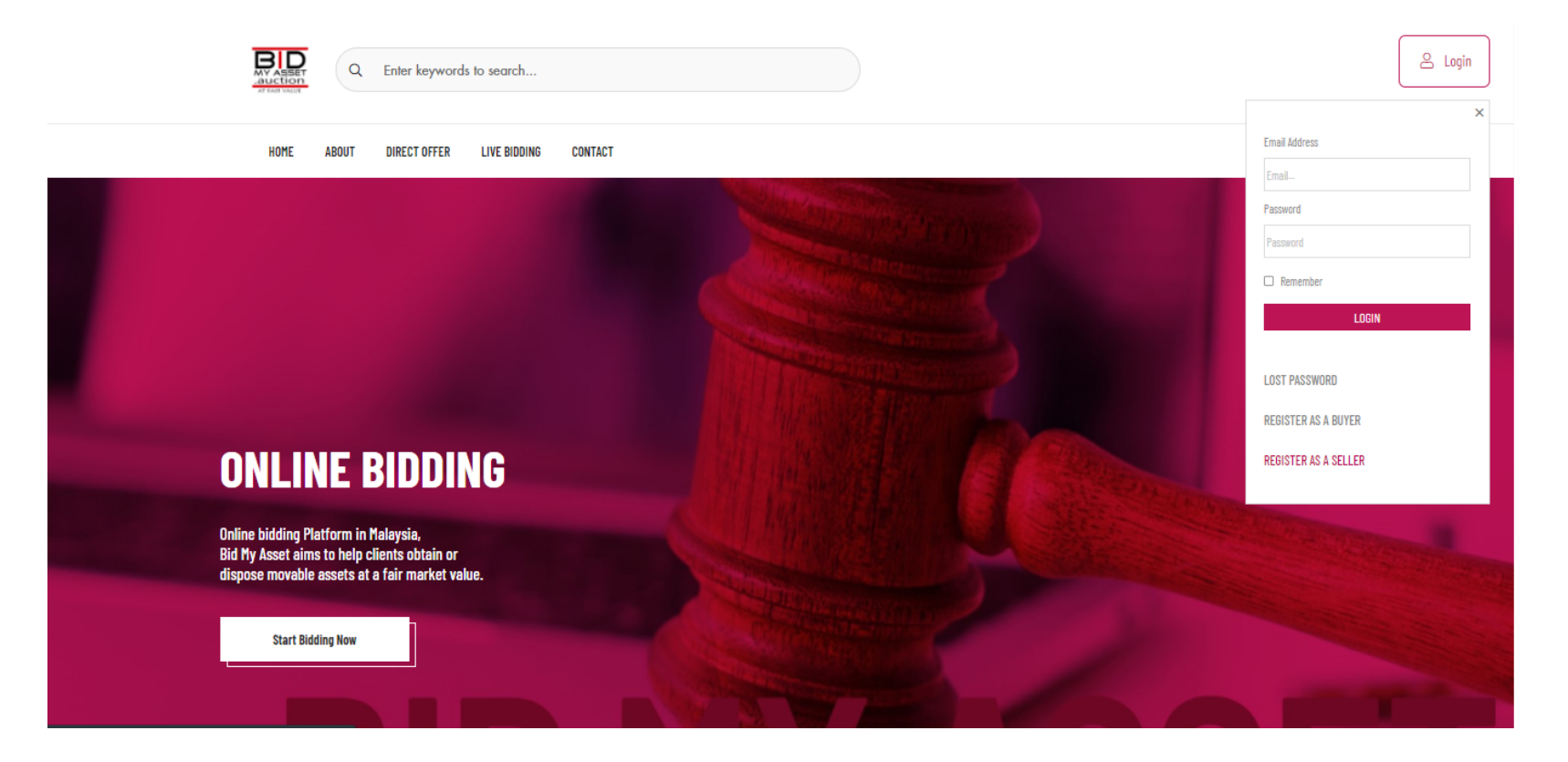

### Step 3 – Click **REGISTER**

#### **Register As Seller**

| ame              |         |  |  |
|------------------|---------|--|--|
| mail             |         |  |  |
|                  |         |  |  |
| *hone No.        |         |  |  |
| 967/1867/197     |         |  |  |
| ddress Address   |         |  |  |
| Postcode         | City    |  |  |
| State            | Country |  |  |
| Company Name     |         |  |  |
|                  |         |  |  |
| *assword         |         |  |  |
| Trafirm Parsuard |         |  |  |
| unnin r assiyu u |         |  |  |
| REGISTER         |         |  |  |

•

## Step 4

## Congratulations !!! You have registered as a seller successfully !!! Click Proceed to login

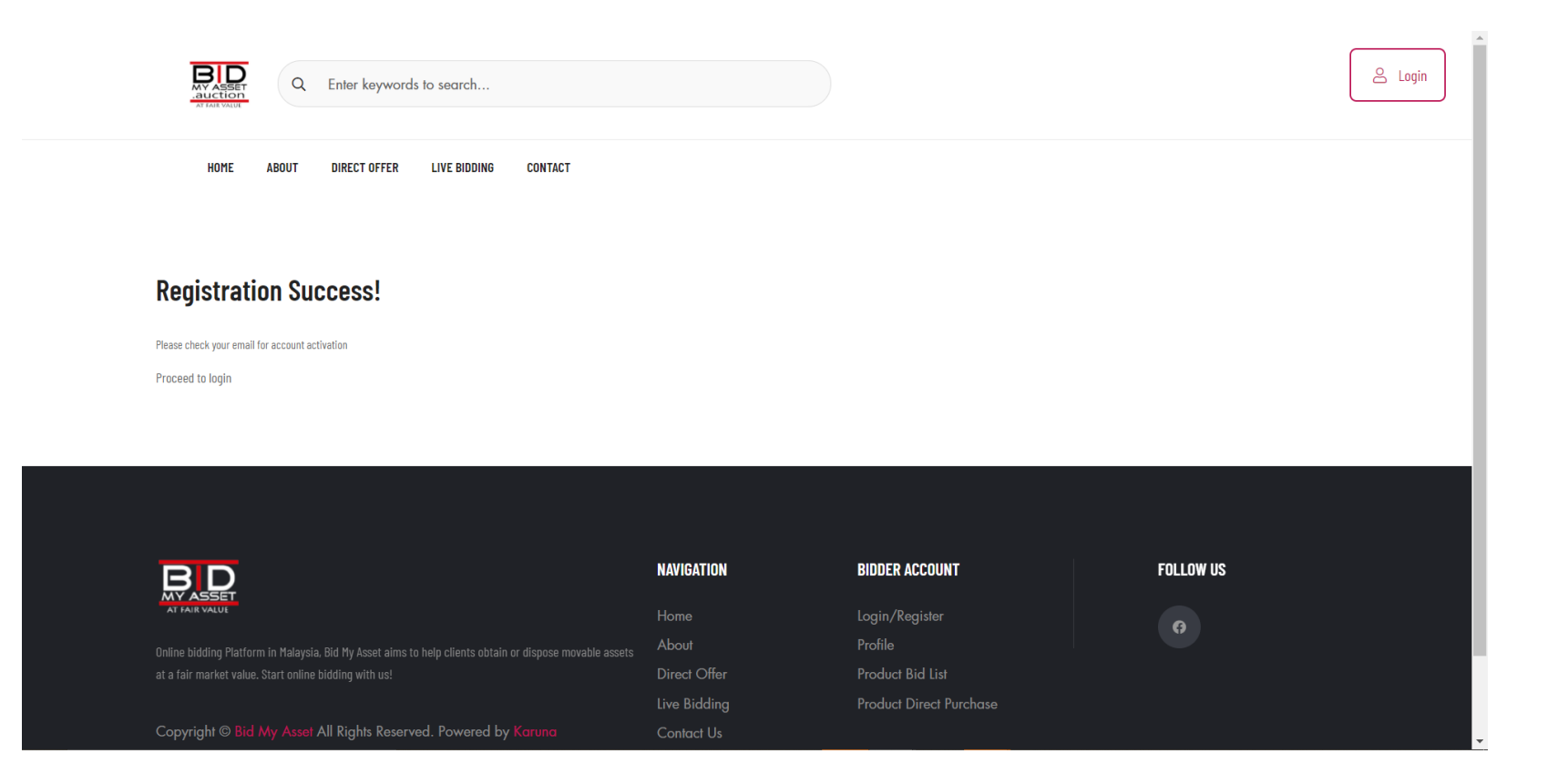